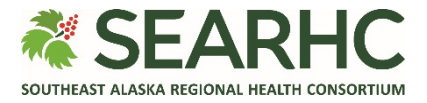

## MySEARHC Quick Reference Guide

Messaging with a Provider

## Accessing MySEARHC

If you wish to **enroll in MySEARHC** or require **Sign in** assistance, please contact the **Patient Support Center** at **907.463.0400**.

How do I send a message to my provider using MySEARHC?

| 1 | On your device, select the $\blacksquare$ (menu) icon in the upper-left corner.                                        | <ul> <li>► Constant of the second second secon</li></ul> |
|---|----------------------------------------------------------------------------------------------------|----------------------------------------------------------------------------------------------------|
| 2 | Select <b>Messages</b> .                                                                                               | Account options 🗸<br>Account options V<br>Dashboard<br>Appointments<br>Billing<br>Calendar<br>Calendar<br>Documents<br>Health Record<br>Medications<br>Messages<br>Sale Sale Sale Sale Sale Sale Sale Sale                                                                                                    |
| 3 | Select <b>Compose</b> , located to the right of the word<br>Messages.<br>NOTE: The Inbox tab will be shown by default. | <ul> <li>SEARHC MySEARHC</li> <li>Messages</li> <li>Compose</li> <li>Inbox Sent</li> <li>Inbox i</li> <li>The Message Inbox displays secure provider messages. Select a message to view details or select 'Compose' to send a new message.</li> </ul>                                                                                                    |

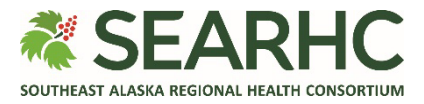

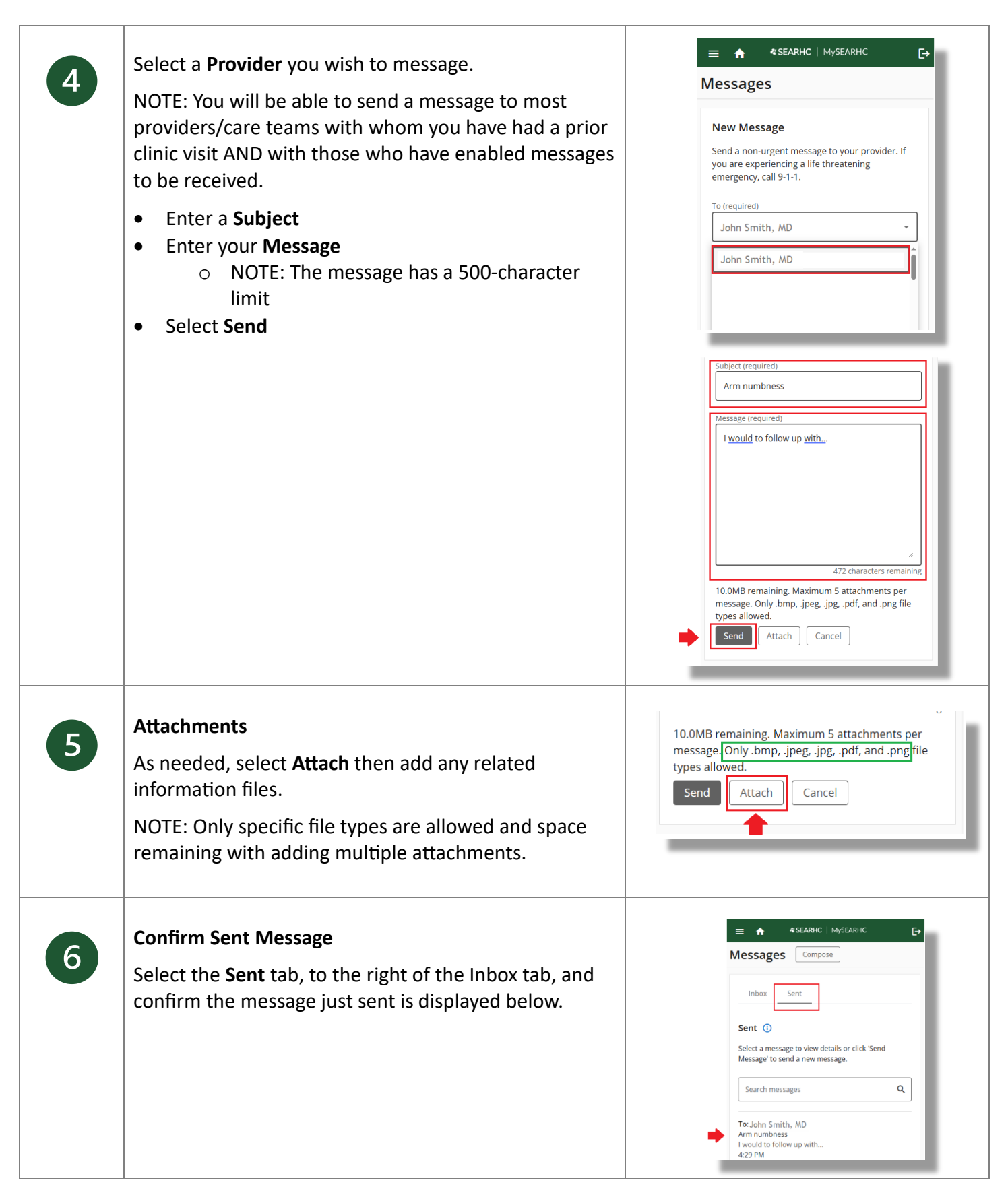

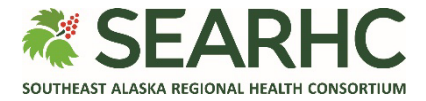

| 7                                                                               | <b>Reply to a Message</b><br>Select <b>Reply</b> .                                                  | ★ \$SEARHC   MySEARHC .          Messages       Compose         View the details of the selected message. To reply to this message, select 'Reply' in the function region.         • Back                                                                                                    |
|---------------------------------------------------------------------------------|----------------------------------------------------------------------------------------------------|----------------------------------------------------------------------------------------------------|
| 8                                                                               | Enter your <b>Message</b> then select <b>Send</b> .<br>NOTE: The message has a 500-character limit. | Reply<br>The Reply<br>The Reply |
|                                                                                 |                                                                                                    | Reply to John Smith, MD<br>Thank you<br># 487 characters remaining 10.0MB remaining. Maximum 5 attachments per message. Only .bmp, .jpegjpgpdf, and .png file types allowed.                                                                                                    |
| Looking for further help?<br>Contact the Patient Support Center at 907.463.0400 |                                                                                                    |                                                                                                    |